## 发表学术论文检索证明系统使用说明

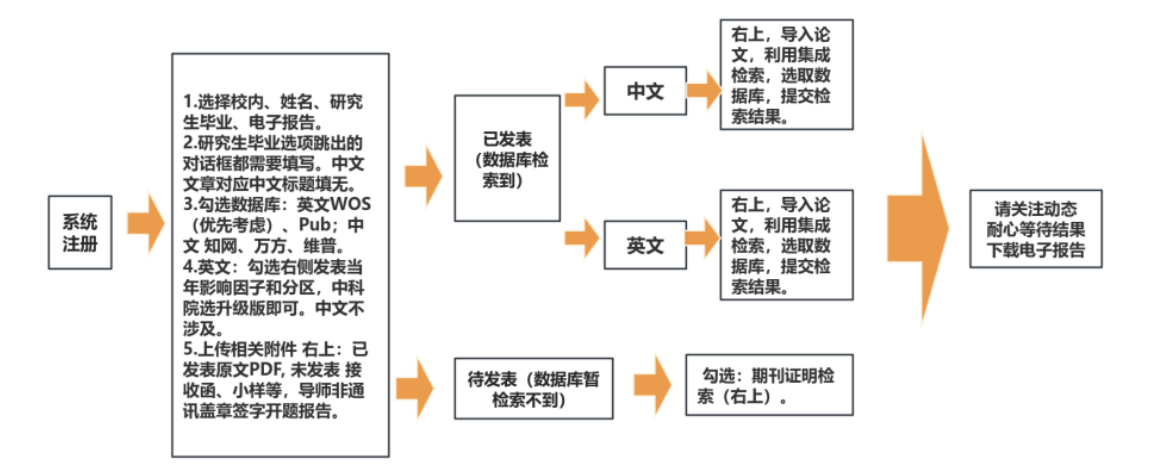

注: 1.已发表文章需要系统上传文章原文,待发表文章需系统上传学术论文材料,未按要求 提交的将退回申请。

2.英文可在 SCI 库中检索到的,按下图勾选,如需中科院分区,选择中科院升级版,时间均选择发文年。

| 数据库名称    | 收录 | 总被引 | 他引 | 831 | 引汶列表 | 年度范围        | 期刊的区/争响因子/引用范围                              |
|----------|----|-----|----|-----|------|-------------|---------------------------------------------|
| WOS核心合属  |    |     |    |     |      | 2019 - 2024 | 和行行時代素                                      |
| SCIE     |    |     |    |     |      | 2019 🐱 2024 | □ 第千/正明检索<br>通过书编成书册图字图用(研究型单位未发明论文)        |
| SSCI     |    |     |    |     |      | 2019 ~ 2024 | 51/62                                       |
| ABHCI    |    |     |    |     |      | 2019 ~ 2024 | bd#Acet-                                    |
| CPCI-S   |    |     |    |     |      | 2019 ~ 2024 | 3(RTE                                       |
| CPCI-SSH |    |     |    |     |      | 2019 ~ 2024 | ● 基本经第日用 ○ 被引換考文則经表引用                       |
| ESCI     |    |     |    |     |      | 2019 # 2024 | 城市份区及集场园子                                   |
|          |    |     |    |     |      |             | JCR期中2分区                                    |
| 影响電報引起文  |    |     |    |     |      |             | <b>対文庫</b> ()                               |
| ESI热点论文  |    |     |    |     |      |             | 中和教育分区                                      |
| R        |    |     |    |     |      |             | (前5年) · · · · · · · · · · · · · · · · · · · |
|          |    |     |    |     |      |             | 中和限期刊的区升级级                                  |
| PubMed   |    |     |    |     |      |             | - ABAI                                      |
| MEDLINE  |    |     |    |     |      |             | 影响因子                                        |
|          |    |     |    |     |      |             | 設立車                                         |
| CSCD     |    |     |    |     |      | 2019 ~ 2024 | 五年晚期因子                                      |
| 1000     |    |     |    |     |      |             |                                             |
| YUPI     |    |     |    |     |      | 2019 2024   | NEWSTRAFT                                   |
| 万方       |    |     |    |     |      | 2019 ~ 2024 |                                             |
| 中国科技核心期刊 |    |     |    |     |      |             |                                             |
|          |    |     |    |     |      |             | ① 29802                                     |
| また大阪し発行し |    |     |    |     |      |             |                                             |
| CSSCI    |    |     |    |     |      | 2019 ~ 2024 | 作者完成                                        |
| 199      |    |     |    |     |      | 2019 ~ 2024 | 12 作者改成<br>是百日投告中切己,共同。第一/通讯/中者             |

**3**. 英文目前仅被 PubMed 收录的,按下图勾选,如如需中科院分区,选择中科院升级版,时间均选择发文年。

| 数据库名称    | 教会 | 田被引 | 1931 | 831 | 引文列表 | 年度市里          | 期刊分区/专项融子/引用范围                           |
|----------|----|-----|------|-----|------|---------------|------------------------------------------|
| WOS标心合集  |    |     |      |     |      | 2019 * 2024   | 期刊过時也常                                   |
| SCIE     |    |     |      |     |      | 2019 2024     | □ 對于起時位置<br>通过行過域行得過行業項(研究生产业本发展形式)      |
| SSCI     |    |     |      |     |      | 2019 - 2024   | #510.%                                   |
| ABHCI    |    |     |      |     |      | D 2019 a 2024 | sdadrez-                                 |
| CPCI-5   |    |     |      |     |      | 2019 2024     | 1.878                                    |
| CPCI-SSH |    |     |      |     |      | 2019 ~ 2034   | ◎ 美学业院词 ◎ 相信体和30%的词                      |
| ESCI     |    |     |      |     |      | 2019 = 2024   | 期行份区及影响面子                                |
| ESI審補引於文 |    |     |      |     |      |               | JCR期刊分区                                  |
|          |    |     |      |     |      |               | 222章 · · · · · · · · · · · · · · · · · · |
| ESI防闭论文  |    |     |      |     |      |               | 中和期期的区                                   |
| EI       |    |     |      |     |      |               |                                          |
| PubMed   |    |     |      |     |      |               | Theoder Log Gardense                     |
|          |    |     |      |     |      |               | *#87                                     |
| MEDLINE  |    |     |      |     |      |               |                                          |
| CSCD     |    |     |      |     |      | 2019 ~ 2024   | 五年影响因子                                   |
|          |    |     |      |     |      |               |                                          |
| 知问       |    |     |      |     |      | 2019 ~ 2024   |                                          |
| 万方       |    |     |      |     |      | E 2019 ~ 2014 | 947                                      |
| 中国科技核心属于 |    |     |      |     |      |               |                                          |
| 北大炮山朝轩山  |    |     |      |     |      |               |                                          |
| cssct    |    |     |      |     |      | 2019 ~ 2024   | 作者示权                                     |
| 编号       |    |     |      |     |      | 2019 🗶 2024   | 作者民献<br>是百日保留中的司法司,第一/进行/作者              |

4. 如果文章为中文,在填系统时,对应中文标题一栏中填写:无

5. 中文文章勾选可以检索到文章的数据库即可,即知网或万方或维普之一

6. 已发表论文推荐使用集成检索中的 PubMedid 导入,文章 PubMed 号可使用 PubMed 数据

库查找,步骤1 登录 https://pubmed.ncbi.nlm.nih.gov/查找文章

步骤 2: 在检索结果界面获取 Pubmed 号,如图

Review > Eur Rev Med Pharmacol Sci. 2018 Jun;22(12):3855-3864. doi: 10.26355/eurrev\_201806\_15270.

## Tumor microenvironment: recent advances in various cancer treatments

J-J Wang <sup>1</sup>, K-F Lei, F Han

Affiliations + expand PMID: 29949179 DOI: 10.26355/eurrev\_201806\_15270 Free article

系统集成检索示例:

| PubMe<br>数据库: | edld<br>● 全选 | <ul> <li>29949179</li> <li>Q Web of Science Scopus ♥ PubMed</li> </ul>                                                                                                    | 清除 检索 |
|---------------|--------------|----------------------------------------------------------------------------------------------------|-------|
| 年度范围          | : 1990       | 0 - 2026 🗇                                                                                                    |       |
| 共返回 2         | 祭            |                                                                                                    |       |
|               | 序号           | 文献详诲                                                                                                    |       |
|               | 1            | Tumor microenvironment:recent advances in various cancer treatments ('##: Vang, JI Wang, J-JL;Lei, KF (Lei, KFL;Han, F,Han, F) ##: EUROPEAN REVIEW FOR MEDICAL AND PHARMACOLOGICAL SCIENCES   2018#   22#   12#  3855-3864页 文單是: [Andie Web of Science200437779900030]  文章能在 SCI 库检索到勾选该选项                                                             |       |
|               | 2            | Tumor microenvironment: recent advances in various cancer treatments.<br>作者: Wang JJ (Wang, J-J); Lei KF (Lei, K-F); Han F (Han, F)<br>常題: European review for medical and pharmacological sciences   2018年   22世   12題   3855-3864页<br>文規模型: Journal ArticleResearch Support, Nan-US, GovtSeview<br>DCM1028255 Numere, 201806 13720   Publice20940179 |       |

取消 寻入